## Inhoudsopgave

| Voorwoord                                                      |                                                                      | 7   |    |                         |    |
|----------------------------------------------------------------|----------------------------------------------------------------------|-----|----|-------------------------|----|
| Nieuwsbrief<br>Introductie Visual Steps™<br>Wat heeft u nodig? |                                                                      |     |    |                         |    |
|                                                                |                                                                      |     | Uw | Uw voorkennis           |    |
|                                                                |                                                                      |     | Но | e werkt u met dit boek? | 10 |
| De                                                             | De website bij het boek<br>Bonushoofdstukken                         |     |    |                         |    |
| Bo                                                             |                                                                      |     |    |                         |    |
| To                                                             | ets uw kennis                                                        | 11  |    |                         |    |
| Vo                                                             | or docenten                                                          | 11  |    |                         |    |
| Mo                                                             | er over andere Office-programma's                                    | 11  |    |                         |    |
|                                                                | scharmafhaoldingan                                                   | 12  |    |                         |    |
| De                                                             | Scheimaibeelungen                                                    |     |    |                         |    |
| 1.                                                             | Dia's met tekst en afbeeldingen                                      | 13  |    |                         |    |
|                                                                | 1.1 PowerPoint starten                                               | 14  |    |                         |    |
|                                                                | 1.2 Het lint                                                         |     |    |                         |    |
|                                                                | 1.3 De werkbalk Snelle toegang aanpassen                             |     |    |                         |    |
|                                                                | 1.4 Het lint aanpassen                                               |     |    |                         |    |
|                                                                | 1.5 Aanmeiden bij <i>PowerPoint</i>                                  |     |    |                         |    |
|                                                                | 1.0 Een inema kiezen                                                 |     |    |                         |    |
|                                                                | 1.7 Een illeidid maken<br>1.8 Hot formaat van oon tokstvak aannasson | 24  |    |                         |    |
|                                                                | 1.0 Fen dia met een opsomming toevoegen                              | 24  |    |                         |    |
|                                                                | 1.0 De instellingen voor opslaan controleren                         | 23  |    |                         |    |
|                                                                | 1 11 De presentatie opslaan                                          | 20  |    |                         |    |
|                                                                | 1 12 Fen tekstdia toevoegen                                          | 30  |    |                         |    |
|                                                                | 1.13 Een illustratie toevoegen                                       | 32  |    |                         |    |
|                                                                | 1.14 Een afbeelding aanpassen                                        | 35  |    |                         |    |
|                                                                | 1.15 Een afbeelding vanaf uw computer toevoegen                      | 37  |    |                         |    |
|                                                                | 1.16 Het formaat van een afbeelding veranderen                       | 38  |    |                         |    |
|                                                                | 1.17 Een afbeelding verplaatsen                                      | 39  |    |                         |    |
|                                                                | 1.18 Een afbeelding bijsnijden                                       | .40 |    |                         |    |
|                                                                | 1.19 Artistieke effecten en stijlen gebruiken                        |     |    |                         |    |
|                                                                | 1.20 De achtergrond van een foto verwijderen                         |     |    |                         |    |
|                                                                | 1.21 Een fotoalbum maken                                             |     |    |                         |    |
| 1.2                                                            | 1.22 Oefeningen                                                      |     |    |                         |    |
| 1.2                                                            | 1.23 Achtergrondinformatie                                           |     |    |                         |    |
| 1.2                                                            | 4 Tips                                                               |     |    |                         |    |
| 2.                                                             | Een dia met SmartArt                                                 | 55  |    |                         |    |
| _                                                              | 2.1 Een SmartArt-afbeelding selecteren en toevoegen                  | 56  |    |                         |    |
|                                                                | 2.2 Een SmartArt-afbeelding aanpassen                                | 59  |    |                         |    |
|                                                                | 2.3 Een tekstdia converteren naar SmartArt                           |     |    |                         |    |

©2016 Visual Steps™, www.visualsteps.nl. Dit is de inhoudsopgave van de Visual Steps-titel Basisboek PowerPoint 2016 en 2013 - ISBN 978 90 5905 523 0.

| 2.4        | Oefeningen                                                | . 63 |
|------------|-----------------------------------------------------------|------|
| 2.5        | Achtergrondinformatie                                     | 64   |
| •          |                                                           | • •  |
| 3.         | Een dia met een tabel                                     | 65   |
|            | 3.1 Een dia met een tabel toevoegen                       | . 66 |
|            | 3.2 Gegevens invoeren in een tabel                        | 68   |
|            | 3.3 Een kolom toevoegen aan een tabel                     | 69   |
|            | 3.4 Een rij toevoegen aan een tabel                       |      |
|            | 3.5 Een rij verwijderen uit een tabel                     | 70   |
|            | 3.6 Het formaat van de tabel aanpassen                    |      |
|            | 3.7 De opmaak van gegevens in een tabel aanpassen         | 72   |
|            | 3.8 Gegevens verticaal uitlijnen binnen een cel           | 73   |
|            | 3.9 Gegevens horizontaal uitlijnen binnen een cel         |      |
|            | 3.10 Een tabelstijl kiezen                                | 75   |
|            | 3.11 De kleur van de tabel aanpassen                      |      |
| _          | 3.12 De randstijl veranderen                              |      |
| 3.13       | 3 Oefeningen                                              |      |
| 3.14       | 4 Achtergrondinformatie                                   |      |
| 3.1        | 5 Tips                                                    | 81   |
|            | For die weet oon weefield                                 | 00   |
| 4.         | Len dia met een grafiek                                   | 83   |
|            | 4.1 Een dia met een grafiek toevoegen                     | 84   |
|            | 4.2 De rij- en kolomtitels van net gegevensblad aanpassen |      |
|            | 4.3 Het gegevensblad invullen                             | 88   |
|            | 4.4 Gratiektype veranderen                                | 88   |
|            | 4.5 Gegevens toevoegen aan net gegevensblad               |      |
|            | 4.6 Grafiekkieuren veranderen                             |      |
|            | 4.7 Opvuleffecten toepassen                               |      |
|            | 4.8 Schaalverdeling veranderen                            | 95   |
|            | 4.9 Grafiektitel toevoegen                                |      |
| 4.10       | U Oeteningen<br>1. Asista as a suite fa assa tite         | 99   |
| 4.1        |                                                           | 100  |
| 4.12       | 2 Tips                                                    | 101  |
| 5          | Fon dia mot oon modiafraqmont                             | 103  |
| J.         | 5 1 Fen deluidsfragment aan een dia toevoegen             | 104  |
|            | 5.2 Fen muziekbestand aan een dia toevoegen               | 105  |
|            | 5.3 Gesproken tekst aan een dia toevoegen                 | 103  |
|            | 5.4 Een dia met een videofragment toevoegen               | 107  |
|            | 5.5 Fen videohestand hijkninnen                           | 111  |
|            | 5.6 Fen nosterkader selectoren voor het videobestand      | 112  |
|            | 5.7 De presentatie ontimaliseren                          | 11/  |
| 5 Q        | Oefeningen                                                | 117  |
| 5.0<br>5.0 | Achterarondinformatie                                     | 112  |
| 5.1        | A Tine                                                    | 10   |
| 5.10       | u ilha                                                    | 121  |

©2016 Visual Steps™, www.visualsteps.nl. Dit is de inhoudsopgave van de Visual Steps-titel Basisboek PowerPoint 2016 en 2013 - ISBN 978 90 5905 523 0.

| 6.         | De presentatie bekijken                               | 123 |
|------------|-------------------------------------------------------|-----|
|            | 6.1 De normale weergave aanpassen                     | 124 |
|            | 6.2 Selectie samenvouwen en uitvouwen                 | 125 |
|            | 6.3 De dia's in secties indelen                       | 126 |
|            | 6.4 De diavoorstelling bekijken                       | 128 |
|            | 6.5 De diavoorstelling stopzetten                     | 130 |
|            | 6.7 Een dia koniëren                                  | 132 |
|            | 6.8 Fen dia verwijderen                               | 132 |
| 69         | Oefeningen                                            | 134 |
| 6.1        | 0 Achtergrondinformatie                               | 135 |
| 6.1        | 1 Tips                                                | 136 |
| 7.         | De presentatie bewerken                               | 137 |
|            | 7.1 Voetteksten toevoegen                             | 138 |
|            | 7.2 De indeling van het diamodel aanpassen            | 140 |
|            | 7.3 De opmaak van het diamodel veranderen             | 141 |
|            | 7.4 Het lettertype van alle dia's tegelijk veranderen | 143 |
|            | 7.5 De kleurencombinatie van de dia's veranderen      | 144 |
|            | 7.6 Een ander thema kiezen                            | 145 |
|            | 7.7 De spellingcontrole gebruiken                     | 146 |
|            | 7.8 Sprekersnotities toevoegen                        | 147 |
| 7.9        | Oeteningen                                            | 149 |
| 7.1<br>7.1 | 1 Tipe                                                | 150 |
| 1.1        | Tips                                                  |     |
| 8.         | Diaovergangen en animaties                            | 153 |
|            | 8.1 Diaovergangen aanbrengen                          | 154 |
|            | 8.2 Een animatie gebruiken                            | 156 |
|            | 8.3 De animatie aanpassen                             | 158 |
|            | 8.4 Animaties in een grafiek                          | 159 |
| 86         | Optimizer                                             | 101 |
| 8.7        | Achtergrondinformatie                                 | 164 |
| 8.8        | Tips                                                  | 165 |
| a          | Tiidons do prosontatio                                | 169 |
| υ.         | 9 1 Navigeren tussen de dia's                         | 170 |
|            | 9.2 De verborgen dia                                  | 170 |
|            | 9.3 Een zwart scherm                                  | 172 |
|            | 9.4 De aanwijzer veranderen in een laserpointer       | 173 |
|            | 9.5 Tekenen op de dia                                 | 174 |
| 9.6        | Oefeningen                                            | 177 |
| 9.7        | Achtergrondinformatie                                 | 178 |
| 9.8        | Tips                                                  | 179 |

©2016 Visual Steps™, www.visualsteps.nl. Dit is de inhoudsopgave van de Visual Steps-titel Basisboek PowerPoint 2016 en 2013 - ISBN 978 90 5905 523 0.

| 10. De presentatie afdrukken                                |     |  |  |  |
|-------------------------------------------------------------|-----|--|--|--|
| 10.1 De dia's afdrukken                                     | 184 |  |  |  |
| 10.2 Notitiepagina's afdrukken                              | 186 |  |  |  |
| 10.3 Een overzichtspagina afdrukken                         | 187 |  |  |  |
| 10.4 Een hand-out afdrukken                                 | 189 |  |  |  |
| 10.5 Meer afdrukmogelijkheden in Word                       | 190 |  |  |  |
| 10.6 Oefeningen                                             | 193 |  |  |  |
| 10.7 Achtergrondinformatie                                  | 194 |  |  |  |
| 10.8 Tips                                                   | 195 |  |  |  |
|                                                             |     |  |  |  |
| 11. Uw presentie delen                                      | 197 |  |  |  |
| 11.1 Mediabestanden comprimeren                             | 198 |  |  |  |
| 11.2 Een presentatie e-mailen                               | 200 |  |  |  |
| 11.3 Compressie ongedaan maken                              | 201 |  |  |  |
| 11.4 Een presentatie opslaan als PDF                        | 202 |  |  |  |
| 11.5 Een presentatie opslaan als video                      | 204 |  |  |  |
| 11.6 Een presentatie inpakken voor cd                       | 208 |  |  |  |
| 11.7 De ingepakte presentatie kopiëren naar de harde schijf | 210 |  |  |  |
| 11.8 De ingepakte presentatie bekijken met                  |     |  |  |  |
| PowerPoint Viewer                                           | 212 |  |  |  |
| 11.9 Visual Steps-website en Nieuwsbrief                    | 217 |  |  |  |
| 11.10 Achtergrondinformatie                                 | 218 |  |  |  |
| 11.11 Tips                                                  | 219 |  |  |  |
|                                                             |     |  |  |  |
| Bijlagen                                                    |     |  |  |  |
| A. Hoe doe ik dat ook alweer?                               |     |  |  |  |
| B. Downloaden van de oefenbestanden                         |     |  |  |  |

## Bonushoofdstukken

## 12. Een dia met een organigram

C. Bonushoofdstukken openen

- 12.1 Een dia met een organigram toevoegen
- 12.2 Vakken aan het organigram toevoegen
- 12.3 Vakken uit het organigram verwijderen
- 12.4 De opmaak van het organigram aanpassen
- 12.5 Oefeningen
- 12.6 Achtergrondinformatie
- 12.7 Tips

D. Index

12.8 Hoe doe ik dat ook alweer?

## 13. Office-bestanden en OneDrive

234

235